## eJIM 2020 - Instruções para Submissão de Artigos

## Introdução

As ações de submissão e revisão de artigos para a eJIM 2020 serão executadas através do "EasyChair" (www.easychair.org). Este sistema online dá aos autores controle total sobre sua submissão, permitindo carregar artigos, atualizar dados e verificar o status do processo de revisão a qualquer momento.

O processo completo de submissão consiste de duas etapas: (1) Submissão do trabalho para revisão e parecer do comitê científico; e (2) Submissão da versão final dos trabalhos aceitos para apresentação na eJIM 2020.

## Uso do Sistema EasyChair

Para acessar o sistema, você precisa de uma conta como autor (username and<br/>password).Acesse<a href="https://easychair.org/conferences/?conf=ejim2020">https://easychair.org/conferences/?conf=ejim2020</a>.Este link o levará a página de login do eJIM 2020 (Figura 1).

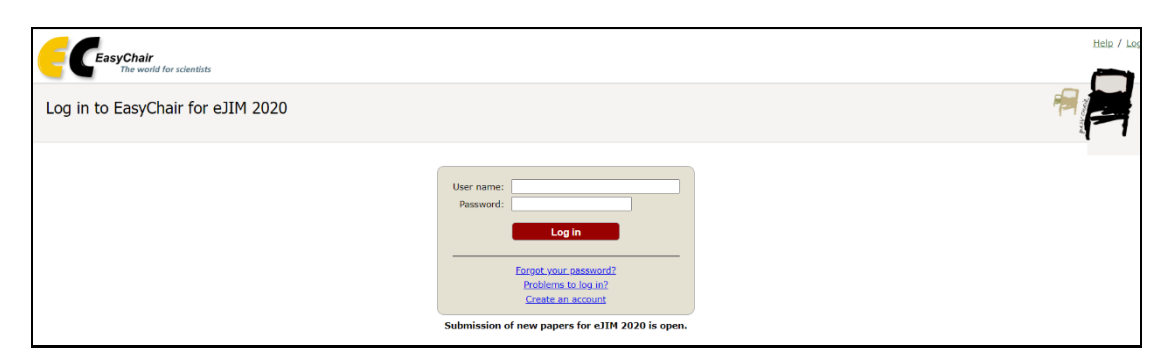

Figura 1 Página de login do "EasyChair" para a eJIM 2020.

Selecione "create an account" para criar uma nova conta. Você será direcionado para uma nova página. Preencha a caixa de texto com as palavras que aparecem logo acima dela (todas e separadas por espaço) e clique em "Continue". Siga as instruções subsequentes, complete o formulário e clique em "Continue". Ao finalizar esta etapa, você receberá um email. Acesse o link enviado no email para continuar o processo de registro de sua conta. Na página que for aberta, preencha as informações solicitadas para finalizar o registro de sua conta.

Ao logar no sistema, selecione a opção "enter as na author" como mostra a Figura 2.

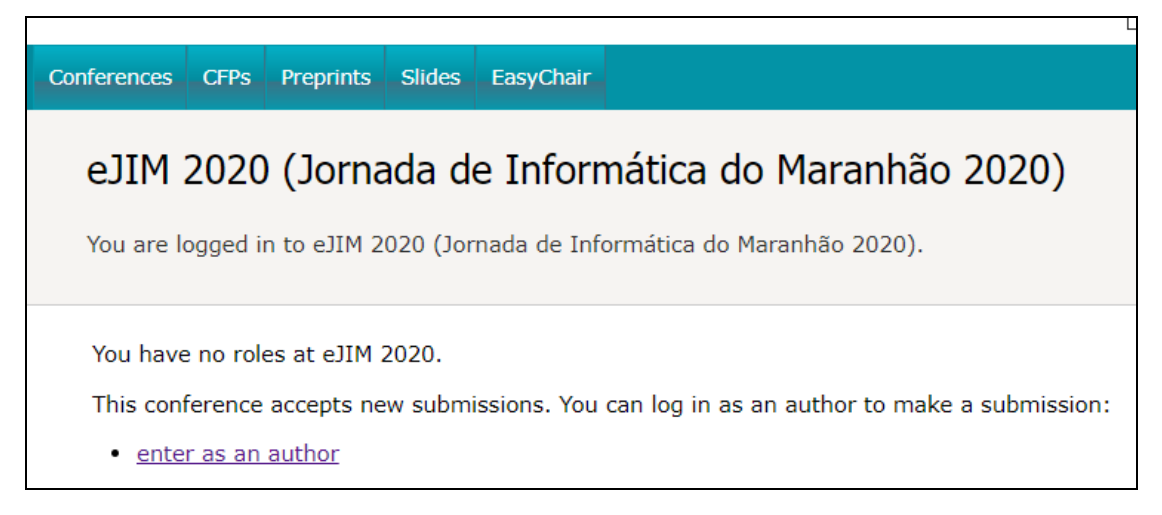

Figura 2 Página inicial da eJIM 2020.

Preencha os dados do seu artigo, incluindo autores, título, resumo e palavras chave. Finalmente, faça o upload do arquivo do artigo em formato PDF e clique no botão submit.

No caso de problemas com sua submissão, entre em contato com os chairs do comitê de programa por meio do endereço - tiago.bonini@ufma.br